# Playground 설치 매뉴얼

Update 2022.07.20

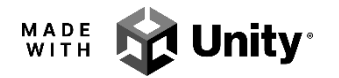

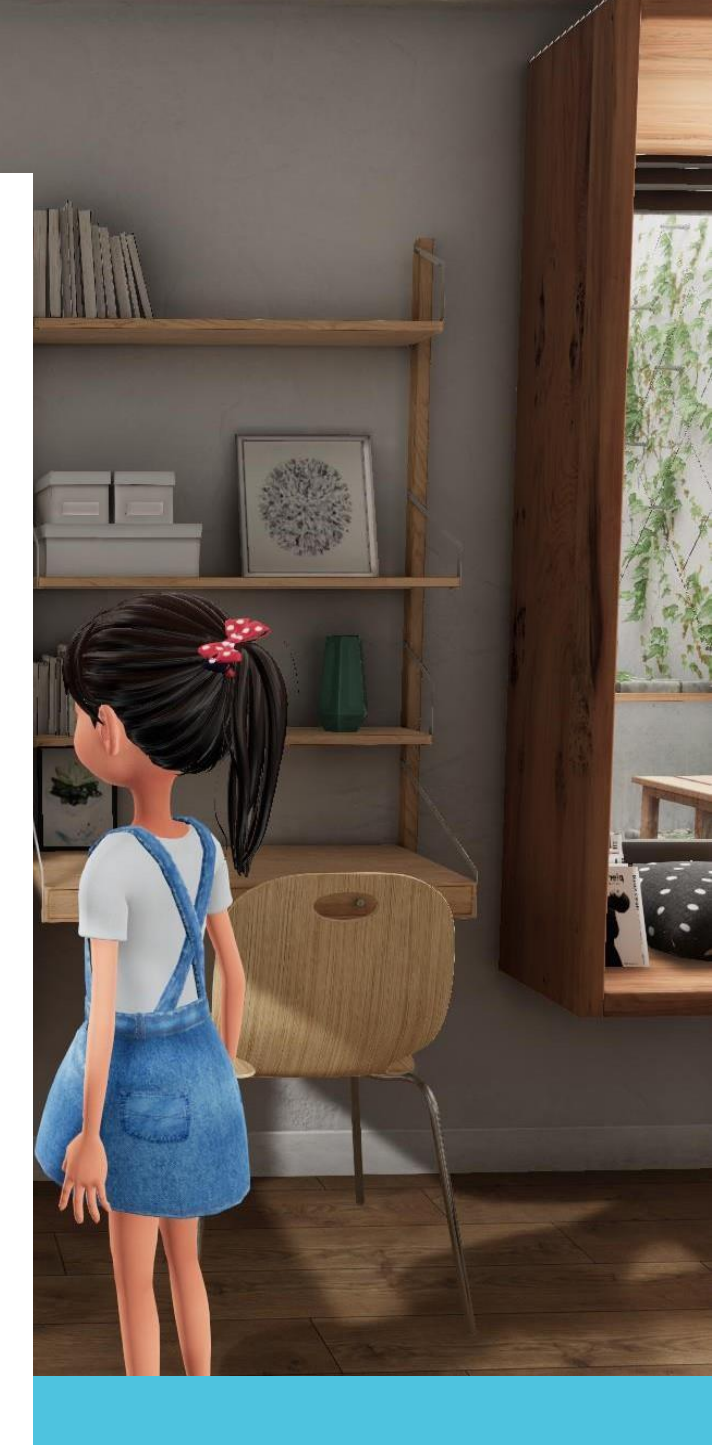

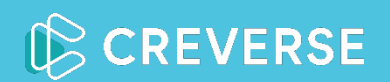

# codeAlive Playground 설치하기

1) 개요

codeAlive Playground 는 Unity Editor(2019.4.8f1)에서 구동되는 3D 개발 플랫폼입니다.

Playground-Plugin 을 통해 C# 기반의 Unity Editor 환경에서 파이썬 프로그래밍, 프로젝트 Assets<sup>1</sup>, Object 동작 및 실행 등 개발에 필요한 다양한 추가 기능을 지원합니다.

<sup>&</sup>lt;sup>1</sup> 3D 모델, 오디오 파일, 이미지 및 Unity 에서 지원하는 기타 파일 유형 등 Unity 외에서 제작된 파일의 형태로 제공된 항목.

# 2) Unity 설치

#### codeAlive classroom 창의 좌측 메뉴에서 'My Playground'를 선택한 후, 'Unity 설치'를 선택하여 Unity Editor 를 다운받고 설치합니다.

| CoueAnve classicon 1.1.5                                                                                                    |               |                                                                                                 | - | ^ |
|----------------------------------------------------------------------------------------------------|---------------|-------------------------------------------------------------------------------------------------|---|---|
| code <mark>Alive</mark>                                                                                                    | My Playground |                                                                                                 |   |   |
| My Courses                                                                                                    |               | $\frown$                                                                                        |   |   |
| Classes                                                                                                    | 1             | (Unity 설치)                                                                                      |   |   |
| 😰 My Playground                                                                                                    |               | $\bigcirc$                                                                                      |   |   |
| 🗐 My Work                                                                                                    | 2             | Unity 라이센스 활성화                                                                                  |   |   |
| <ul> <li>Setting</li> </ul>                                                                                                    |               |                                                                                                 |   |   |
|                                                                                                    | 3             | Playground 다운로드                                                                                 |   |   |
|                                                                                                    |               |                                                                                                 |   |   |
|                                                                                                    | 4             | Playground 프로젝트 생성                                                                              |   |   |
|                                                                                                    |               |                                                                                                 |   |   |
|                                                                                                    |               |                                                                                                 |   | 1 |
|                                                                                                    |               |                                                                                                 |   |   |
|                                                                                                    |               |                                                                                                 |   |   |
| A codeAlive classroom 1.1.3                                                                                                    |               |                                                                                                 | - | × |
| A codeAlive classroom 1.1.3                                                                                                    | My Playground |                                                                                                 | - | × |
| A codeAlive classroom 1.1.3                                                                                                    | My Playground |                                                                                                 | - | × |
| A codeAlive classroom 1.1.3                                                                                                    | My Playground | Downloading 10%                                                                                 | - | × |
| <ul> <li>codeAlive classroom 1.1.3</li> <li>code Alive Classroom</li> <li>My Courses</li> <li>Classes</li> <li>My Playground</li> </ul>                                         | My Playground | Downloading 10%                                                                                 | _ | × |
| <ul> <li>codeAlive classroom 1.1.3</li> <li>code Cole Cole</li> <li>My Courses</li> <li>Classes</li> <li>My Playground</li> <li>My Work</li> </ul>                              | My Playground | Downloading 10%<br>Unity 라이센스 활성화                                                               | _ | × |
| <ul> <li>codeAlive classroom 1.1.3</li> <li>code Alive Classroom</li> <li>My Courses</li> <li>Classes</li> <li>My Playground</li> <li>My Work</li> <li>Setting</li> </ul>       | My Playground | Downloading 10%<br>Unity 라이센스 활성화                                                               | _ | × |
| <ul> <li>codeAlive classroom 1.1.3</li> <li>code Alive Classroom</li> <li>My Courses</li> <li>Classes</li> <li>My Playground</li> <li>My Work</li> <li>Setting</li> </ul>       | My Playground | Downloading 10%<br>Unity 라이센스 활성화<br>Playground 다운로드                                            | _ | × |
| <ul> <li>codeAlive classroom 1.1.3</li> <li>code Alive Classroom 1.1.3</li> <li>My Courses</li> <li>Classes</li> <li>My Playground</li> <li>My Work</li> <li>Setting</li> </ul> | My Playground | Downloading 10%<br>Unity 라이센스 활성화<br>Playground 다운로드                                            |   | x |
| <ul> <li>codeAlive classroom 1.1.3</li> <li>code Alive Classroom 1.1.3</li> <li>My Courses</li> <li>Classes</li> <li>My Playground</li> <li>My Work</li> <li>Setting</li> </ul> | My Playground | Downloading 10%<br>Unity 라이센스 활성화<br>Playground 다운로드<br>Playground 프로젝트 생성                      |   | x |
| <ul> <li>codeAlive classroom 1.1.3</li> <li>code Alive Classroom 1.1.3</li> <li>My Courses</li> <li>Classes</li> <li>My Playground</li> <li>My Work</li> <li>Setting</li> </ul> | My Playground | Downloading 10%<br>Unity 라이센스 활성화<br>Playground 다운로드<br>Playground 프로젝트 생성                      |   | x |
| <ul> <li>codeAlive classroom 1.1.3</li> <li>code Alive Classroom 1.1.3</li> <li>My Courses</li> <li>Classes</li> <li>My Playground</li> <li>My Work</li> <li>Setting</li> </ul> | My Playground | Downloading 10%           Unity 라이센스 활성화           Playground 다운로드           Playground 프로젝트 생성 |   | x |

#### ② Unity Editor 의 다운로드 및 설치가 완료되면, 'Unity 2019.4.8f1' 메시지를 확인할 수 있습니다.

〈Unity Editor 기본 위치〉 C:\Program Files\Unity\Hub\Editor

| A codeAlive classroom 1.1.3 |               |                               | - | × |
|-----------------------------|---------------|-------------------------------|---|---|
| code <b>☆li∨e</b>           | My Playground |                               |   |   |
| My Courses                  |               |                               |   |   |
| (Classes                    | 0             | Unity 2019.4.8f1 설치가 완료되었습니다. |   |   |
| 😥 My Playground             |               |                               |   |   |
| ص My Work                   | 2             | Unity 라이센스 활성화                |   |   |
| Setting                     |               |                               |   |   |
|                             | 3             | Playground 다운로드               |   |   |
|                             |               |                               |   |   |
|                             | 4             | Playground 프로젝트 생성            |   |   |
|                             |               |                               |   |   |
|                             |               |                               |   |   |
|                             |               |                               |   |   |

※ 설치에 소요되는 시간은 15 분~30 분 이내이며, 사용자의 네트워크와 컴퓨터 환경에 따라 다를 수 있습니다.

# 3) 라이선스 등록

#### ① 'Unity 라이선스 활성화'를 선택합니다.

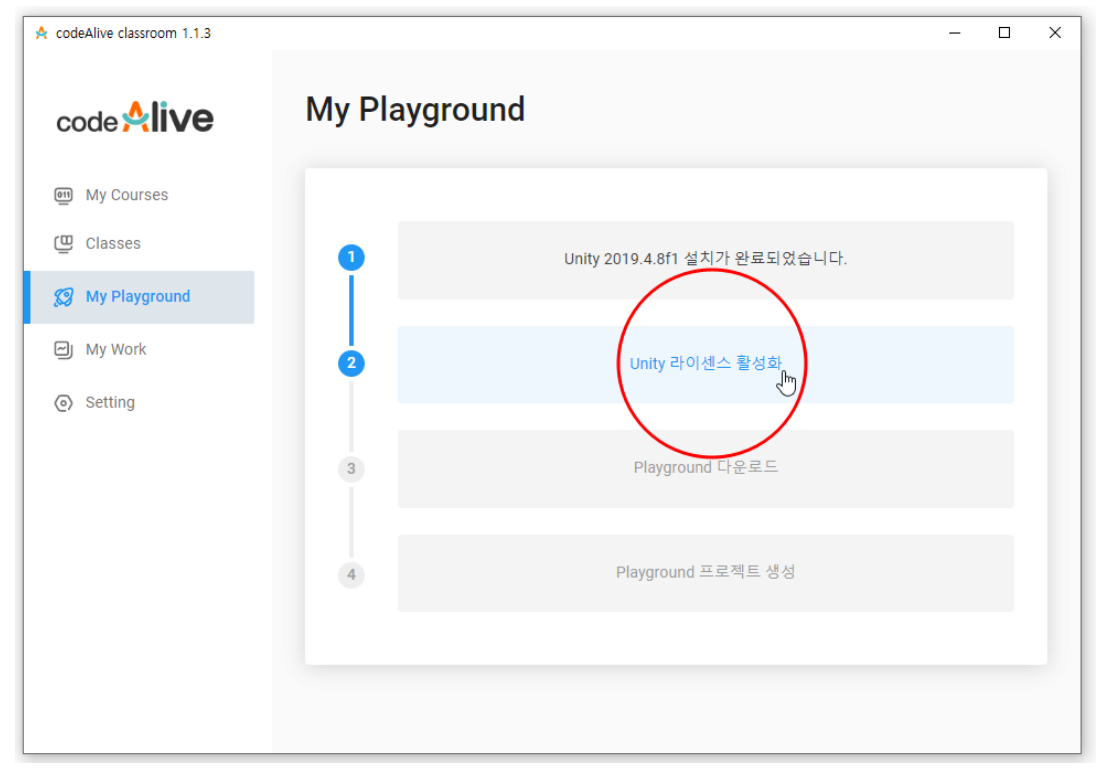

#### ② 'UNITY ID 에 로그인'을 선택합니다.

|                                   |            |                                                     | ×                           |
|-----------------------------------|------------|-----------------------------------------------------|-----------------------------|
| ·이선스                              |            |                                                     |                             |
|                                   |            |                                                     |                             |
|                                   |            |                                                     |                             |
|                                   |            |                                                     |                             |
|                                   |            |                                                     |                             |
| UNITY ID 에 로그인<br>제<br>내 라이선스 휠칭화 |            |                                                     |                             |
|                                   | 세 라이전스 활성화 | 에 감 가 가 에 도 그 한 가 가 가 가 가 가 가 가 가 가 가 가 가 가 가 가 가 가 | 에지 Y ID 에 포크한<br>제 라이선스 활성화 |

# ③ 'Email login'을 선택합니다.

|            |                                                                                                    | ×            |
|------------|----------------------------------------------------------------------------------------------------|--------------|
| code       | om Sign In<br>D                                                                                                    | ×            |
| My Cours   | $\frown$                                                                                                    |              |
| 😃 Classes  | Phone login Email login                                                                                                    |              |
| 😥 My Playg |                                                                                                    |              |
| 🗐 My Work  | Image: Image: weight of the second second secon | 또            |
| Setting    | Verify code Send code                                                                                                    | 사망<br>탄<br>택 |
|            | Sign in                                                                                                    |              |
|            |                                                                                                    |              |
|            |                                                                                                    |              |
|            |                                                                                                    |              |

#### ④ Unity 라이선스를 활성화하기 위해서는 Unity 회원 계정이 필요합니다. 〈보기 ①〉 기존 Unity 회원 계정이 없다면, '새로 ID 를 만드세요.'를 선택하여 웹에서 회원가입을 진행 후, 〈보기 ②〉와 같이 로그인합니다. 〈보기 ②〉 Unity 회원 계정이 있다면, 이메일, 암호를 입력하고 로그인합니다.

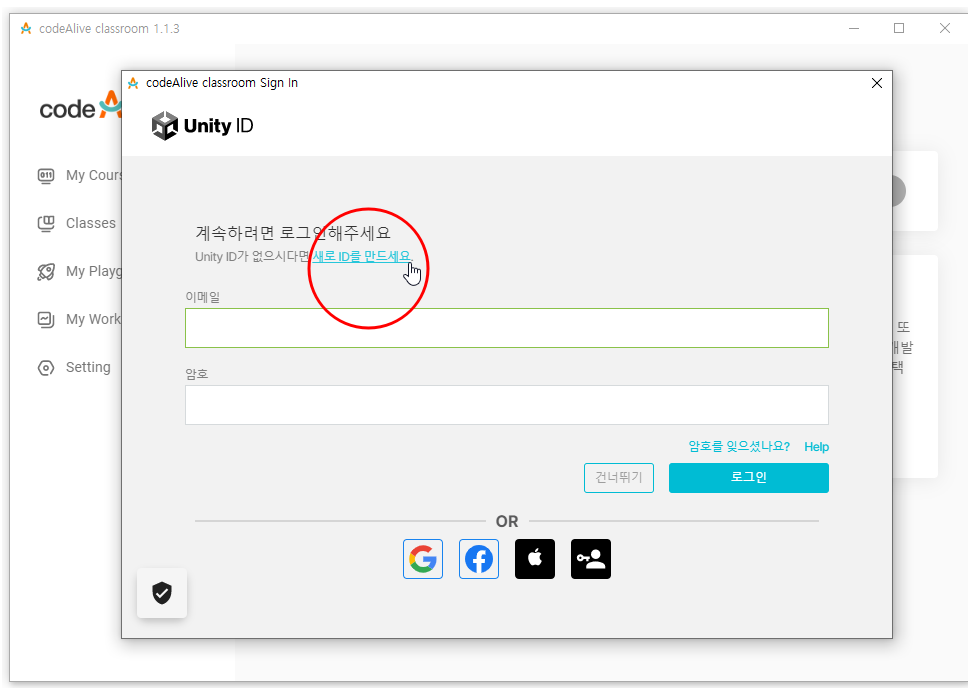

〈보기 ①〉

〈보기 ②〉

| A codeAlive classroom 1.1.3                                                                                                    | - |    | × |
|----------------------------------------------------------------------------------------------------|---|----|---|
| code Alive classroom Sign In<br><b>Code</b> Munity ID                                                                                                    | × |    |   |
| Wy Court     Classes    계속하려면 로그인해주세요    Unity ID가 없으시다면 새로 ID을 만드세요.    이메일   이메일   이메일   양 Setting   양호      OR  C 및 및 및 및 및 및 및 및 및 및 및 및 및 및 및 및 및 및 및 |   | 또발 |   |

#### ⑤ 로그인한 아이디를 확인할 수 있습니다. '새 라이선스 활성화'를 선택합니다.

| A codeAlive classroom 1.1.3 |            | - | × |
|-----------------------------|------------|---|---|
| code <b>Alive</b>           | 라이선스       |   |   |
| শ্র্র My Courses            |            |   |   |
| Classes                     |            |   |   |
| 😥 My Playground             |            |   |   |
| 🗐 My Work                   |            |   |   |
| <ul> <li>Setting</li> </ul> |            |   |   |
|                             | 새 라이선스 활성화 |   |   |
|                             |            |   |   |
|                             |            |   |   |
|                             |            |   |   |
|                             |            |   |   |
|                             |            |   |   |

#### ⑥ 기관용 단체 라이선스를 사용하려면 'Unity Plus 또는 Pro'를 선택합니다.

| A codeAlive classroom                        | 1.1.3                                 | - 🗆                             | × |
|----------------------------------------------|---------------------------------------|---------------------------------|---|
|                                              |                                       |                                 |   |
| code 🎗 🛙                                     | V은 다이신스<br>새라이선스확성화 X                 |                                 |   |
| My Courses                                   | <b>라이선스 계약</b><br>아래 옵션 중 하나를 선택하십시오. | 스활성화                            |   |
| 💋 My Playgrour                               | O Unity Personal                      |                                 |   |
| <ul> <li>My Work</li> <li>Setting</li> </ul> | Supplity Plus 또는 Pro                  | 베이어 게임 또<br>브 환경을 개발<br>기 위한 혜택 |   |
|                                              | Pro 구매 - 도움말 - 자주 묻는 질문 완료            |                                 |   |
|                                              |                                       |                                 |   |

#### ⑦ ㈜ 크레버스에서 전달받은 시리얼 번호를 입력하고, '완료'를 선택합니다.

| A codeAlive classroom 1     | .1.3                           | - 0                  | × |
|-----------------------------|--------------------------------|----------------------|---|
| code <b>Զli∨</b>            | <b>'은</b> 라이선스<br>새라이선스 활성화    | ×                    |   |
| My Courses                  | 라이선스 계약                        | 스 활성화                |   |
| Classes                     | 아래 옵션 중 하나를 선택하십시오.            |                      |   |
| 😥 My Playgroun              | O Unity Personal               |                      |   |
| My Work                     | ● Unity Plus 또는 Pro<br>시리얼 번호* | 베이어 게임 또             |   |
| <ul> <li>Setting</li> </ul> |                                | 브 환경을 개빌<br>·기 위한 혜택 |   |
|                             |                                |                      |   |
|                             |                                |                      |   |
|                             | Pro 구매 - 도움말 - 자주 묻는 질문        |                      |   |
|                             |                                |                      |   |

#### ⑧ 라이선스 창에서 로그인한 아이디와 라이선스의 정보(Pro, 활성화, 업데이트 만료 날짜 등)를 확인할 수 있습니다.

| A codeAlive classroom 1.1.3                                         |                                                                                      | – 🗆 X                                                                                                    |
|---------------------------------------------------------------------|--------------------------------------------------------------------------------------|----------------------------------------------------------------------------------------------------|
| code <b>☆li∨e</b>                                                   | 라이선스                                                                                 |                                                                                                    |
| My Courses     Classes                                              |                                                                                      | 새 라이선스 활성화                                                                                                    |
| <ul> <li>My Playground</li> <li>My Work</li> <li>Setting</li> </ul> | Pro<br>활성화: 2022/01/12<br>마지막 업데이트: 2022/02/19<br>만료일: 2023/01/14<br>업데이트 확인 라이선스 반환 | Unity Pro는 싱글플레이어/멀티플레이어 게임 또<br>는 실시간 2D, 3D, VR, AR 인터랙티브 환경을 개발<br>하는 전문 팀 및 프리랜서를 지원하기 위한 혜택<br>을 제공합니다.<br>도움말 자주 묻는 질문 |
|                                                                     |                                                                                      | ß                                                                                                    |

※ ㈜크레버스에서 전달받은 Pro 라이선스의 시리얼 번호를 반드시 사용하여 등록합니다.

※ 라이선스 키 하나당 지정한 수만큼의 PC 에 사용할 수 있으며, 새로 등록한 Pro 라이선스는 1 년간 사용할 수 있습니다.

# 4) Playground 다운로드

### ① 'Playground 다운로드'를 선택하여, Playground 를 다운로드 받습니다.

| A codeAlive classroom 1.1.3                                                                                                    |               |                                                                                                    | - | ^ |
|----------------------------------------------------------------------------------------------------|---------------|----------------------------------------------------------------------------------------------------|---|---|
| code <b>☆li∨e</b>                                                                                                    | My Playground |                                                                                                    |   |   |
| 💷 My Courses                                                                                                    |               |                                                                                                    |   |   |
| Classes                                                                                                    | 0             | Unity 2019.4.8f1 설치가 완료되었습니다.                                                                            |   |   |
| 😥 My Playground                                                                                                    | Ĭ             |                                                                                                    |   |   |
| ) My Work                                                                                                    | 2             | Unity 라이센스가 활성화되었습니다.                                                                                    |   |   |
| <ul> <li>Setting</li> </ul>                                                                                                    | Ĭ             |                                                                                                    |   |   |
|                                                                                                    | 3             | Playground 다운로드                                                                                          |   |   |
|                                                                                                    | 4             | Playground 프로젝트 생성                                                                                       |   |   |
|                                                                                                    |               |                                                                                                    |   |   |
|                                                                                                    |               |                                                                                                    |   |   |
|                                                                                                    |               |                                                                                                    |   |   |
|                                                                                                    |               |                                                                                                    |   |   |
| A codeAlive classroom 1.1.3                                                                                                    |               |                                                                                                    | - | × |
| ★ codeAlive classroom 1.1.3 code ♀ IVE                                                                                                    | My Playground |                                                                                                    | - | × |
| ★ codeAlive classroom 1.1.3 Code ♀ IVE Image: My Courses                                                                                                    | My Playground |                                                                                                    | - | × |
| <ul> <li>▲ codeAlive classroom 1.1.3</li> <li>Code ▲live</li> <li>■ My Courses</li> <li>■ Classes</li> </ul>                                                                                                    | My Playground | Unity 2019.4.8f1 설치가 완료되었습니다.                                                                            | - | × |
| <ul> <li>▲ codeAlive classroom 1.1.3</li> <li>Code ♀ ive</li> <li>● My Courses</li> <li>● Classes</li> <li>Ø My Playground</li> </ul>                                                                                                    | My Playground | Unity 2019.4.8f1 설치가 완료되었습니다.                                                                            | _ | × |
| <ul> <li>▲ codeAlive classroom 1.1.3</li> <li>Code ♀ ive</li> <li>● My Courses</li> <li>● Classes</li> <li>Ø My Playground</li> <li>● My Work</li> </ul>                                                                                                    | My Playground | Unity 2019.4.8f1 설치가 완료되었습니다.<br>Unity 라이센스가 활성화되었습니다.                                                   | _ | × |
| <ul> <li>▲ codeAlive classroom 1.1.3</li> <li>Code Alive Classroom</li> <li>● My Courses</li> <li>● Classes</li> <li>Ø My Playground</li> <li>● My Work</li> <li>● Setting</li> </ul>                                                                                                    | My Playground | Unity 2019.4.8f1 설치가 완료되었습니다.<br>Unity 라이센스가 활성화되었습니다.                                                   | - | × |
| <ul> <li>▲ codeAlive classroom 1.1.3</li> <li>Code Alive Classroom 1.1.3</li> <li>Code Alive Classroom 1.1.3</li> <li>My Courses</li> <li>Classes</li> <li>My Playground</li> <li>My Work</li> <li>Setting</li> </ul>                                                                                                    | My Playground | Unity 2019.4.8f1 설치가 완료되었습니다.<br>Unity 라이센스가 활성화되었습니다.<br>Playground is downloaded                       | - | × |
| <ul> <li>▲ codeAlive classroom 1.1.3</li> <li>Code Alive Classroom 1.1.3</li> <li>Code Alive Classroom 1.1.3</li> <li>My Courses</li> <li>Classes</li> <li>My Playground</li> <li>My Work</li> <li>Setting</li> </ul>                                                                                                    | My Playground | Unity 2019.4.8f1 설치가 완료되었습니다.<br>Unity 라이센스가 활성화되었습니다.<br>Playground is downloaded<br>Playground 프로젝트 생성 |   | x |
| <ul> <li>▲ codeAlive classroom 1.1.3</li> <li>Code Alive Classroom 1.1.3</li> <li>Code Alive Classroom 1.1.3</li> <li>My Courses</li> <li>Classes</li> <li>My Playground</li> <li>My Work</li> <li>Setting</li> </ul>                                                                                                    | My Playground | Unity 2019.4.8f1 설치가 완료되었습니다.<br>Unity 라이센스가 활성화되었습니다.<br>Playground is downloaded<br>Playground 프로젝트 생성 |   | x |
| <ul> <li>▲ codeAlive classroom 1.1.3</li> <li>Code Alive Classroom 1.1.3</li> <li>Code Alive Classroom 1.1.3</li> <li>Code Alive Classroom 1.1.3</li> <li>Code Alive Classroom 1.1.3</li> <li>My Courses</li> <li>Code Alive Classroom 1.1.3</li> <li>Code Alive Classroom 1.1.3</li> <li>My Courses</li> <li>Code Alive Classroom 1.1.3</li> <li>Code Alive Classroom 1.1.3</li> <li>Code Alive Classroom 1.1.3</li> <li>Code Alive Classroom 1.1.3</li> <li>Code Alive Classroom 1.1.3</li> <li>Code Alive Classroom 1.1.3</li> <li>Code Alive Classroom 1.1.3</li> <li>Code Alive Classroom 1.1.3</li> <li>Code Alive Classroom 1.1.3</li> <li>Code Alive Classroom 1.1.3</li> <li>Code Alive Classroom 1.1.3</li> <li>Code Alive Classroom 1.1.3</li> <li>Code Alive Classroom 1.1.3</li> <li>Code Alive Classroom 1.1.3</li> <li>My Courses</li> <li>My Playground</li> <li>My Work</li> <li>Setting</li> </ul> | My Playground | Unity 2019.4.8f1 설치가 완료되었습니다.<br>Unity 라이센스가 활성화되었습니다.<br>Playground is downloaded<br>Playground 프로젝트 생성 |   | x |

### 5) Playground 설치

① Project 를 생성 후 열기를 통해 Playground 에 액세스하여 Plugin 을 설치할 수 있습니다. 'Playground 프로젝트 생성'을 선택합니다.

| A codeAlive classroom 1.1.3 |                                                                         | _ | × |
|-----------------------------|-------------------------------------------------------------------------|---|---|
| code <b>Alive</b>           | My Playground                                                           |   |   |
| My Courses                  |                                                                         |   |   |
| Classes                     | Unity 2019.4.8f1 설치가 완료되었습니다.                                           |   |   |
| 😥 My Playground             |                                                                         |   |   |
| 🗐 My Work                   | 2 Unity 라이센스가 활성화되었습니다.                                                 |   |   |
| <ul> <li>Setting</li> </ul> |                                                                         |   |   |
|                             | 3 Playground is downloaded                                              |   |   |
|                             |                                                                         |   |   |
|                             | ④     Playground 프로젝트 생성       《 메고 이 이 이 이 이 이 이 이 이 이 이 이 이 이 이 이 이 이 |   |   |
|                             |                                                                         |   |   |
|                             |                                                                         |   |   |
|                             |                                                                         |   |   |

#### ② 생성할 Project 의 Project Name 과 Project Location 을 확인하고 'CREATE'를 선택합니다.

#### (codeAlive playground 기본 위치) C:\Users\user

| A codeAlive classroom 1.1.3 |                      | 5 <b>-</b> 7 | × |
|-----------------------------|----------------------|--------------|---|
| code <b>Alive</b>           | My Playground        |              |   |
| 🖭 My Courses                | Project Name         |              |   |
| 😃 Classes                   | codeAlive playground |              |   |
| 😥 My Playground             |                      |              |   |
| 🕑 My Work                   | Project Location     |              |   |
| <ul> <li>Setting</li> </ul> | C:\Users\user        | •••          |   |
|                             |                      |              |   |
|                             |                      |              |   |
|                             | CREATE               |              |   |

③ Project 를 생성하면 Unity Editor(2019.4.8f1) 창에서 아래와 같이 Playground-Plugin 을 통해 추가 기능을 자동으로 설치합니다.

| 🚳 Unity 2019.4.8f1 <              | <dx11></dx11>     |                              |                                      |                             |              |             |        |            |
|-----------------------------------|-------------------|------------------------------|--------------------------------------|-----------------------------|--------------|-------------|--------|------------|
| File Edit Assets Ga               | ameObject Compone | nt Window Help               |                                      |                             |              |             |        |            |
| 🖤 🕂 🗘 🗷 🗈                         | İ 🏵 🛠 🖌 🖓 Pivot   | ⊕Global 措                    | ► II ≥I                              |                             | 🕑 Collab 🔻   | 📤 Account 🔻 | Layers | ▼ Layout ▼ |
| T Hierarchy                       |                   | # Scene 🛯 Game 🖀 Asset Store |                                      |                             |              | Inspector   |        |            |
| + ▼ _ Q+ All                      |                   | Shaded 🔻 2D 🌻 🕪 💐 🔻 1        | ≫0 段 ▼                               | 🗙 💵 🔻 Gizmos 🔻              | er All       |             |        |            |
|                                   |                   |                              |                                      |                             | <u> </u>     |             |        |            |
|                                   |                   |                              |                                      |                             | x            |             |        |            |
|                                   |                   |                              |                                      |                             | < Persp      |             |        |            |
|                                   |                   |                              |                                      |                             |              |             |        |            |
|                                   |                   |                              | •                                    |                             |              |             |        |            |
|                                   |                   |                              |                                      |                             |              |             |        |            |
|                                   |                   |                              |                                      |                             |              |             |        |            |
|                                   |                   |                              | Importing                            |                             |              |             |        |            |
|                                   |                   |                              | mporting                             |                             |              |             |        |            |
|                                   |                   |                              |                                      | une die e Thurse d'David di |              |             |        |            |
|                                   |                   |                              | UnityK12 WPlugins WDebug WSystem. Tr | ireading. I nreadPool.dli   |              | N           |        |            |
|                                   |                   |                              |                                      |                             |              | k,          |        |            |
|                                   |                   |                              |                                      |                             |              |             |        |            |
| Project Console                   |                   |                              |                                      |                             | a:           |             |        |            |
| T + Favorites Asset               |                   |                              |                                      |                             | • • * * **•• |             |        |            |
| Q, All Material:<br>Q, All Models |                   |                              |                                      |                             |              |             |        |            |
| Q, All Prefabs                    |                   |                              |                                      |                             |              |             |        |            |
| Assets                            |                   |                              |                                      |                             |              |             |        |            |
| P w Packages                      |                   |                              |                                      |                             |              |             |        |            |
|                                   |                   |                              |                                      |                             |              |             |        |            |
|                                   |                   |                              |                                      |                             |              |             |        |            |
|                                   |                   |                              |                                      |                             |              |             |        |            |
|                                   |                   |                              |                                      |                             |              |             |        |            |
|                                   |                   |                              |                                      |                             |              |             |        |            |

※ 새로운 Project 를 생성했을 때에만 Playground-Plugin 을 통해 추가 기능이 설치됩니다.

※ Project 를 여는 동안에는 되도록 다른 작업을 하지 않도록 합니다.

※ Project 를 여는데 소요되는 시간은 5 분에서 10 분 이내이며, 사용자의 네트워크와 컴퓨터 환경에 따라 다를 수 있습니다.

#### ④ 아래와 같이 파이썬 프로그래밍, 프로젝트 Assets, Object 동작 및 실행 등 개발에 필요한 다양한 추가 기능이 설치된 Playground 창을 확인할 수 있습니다.

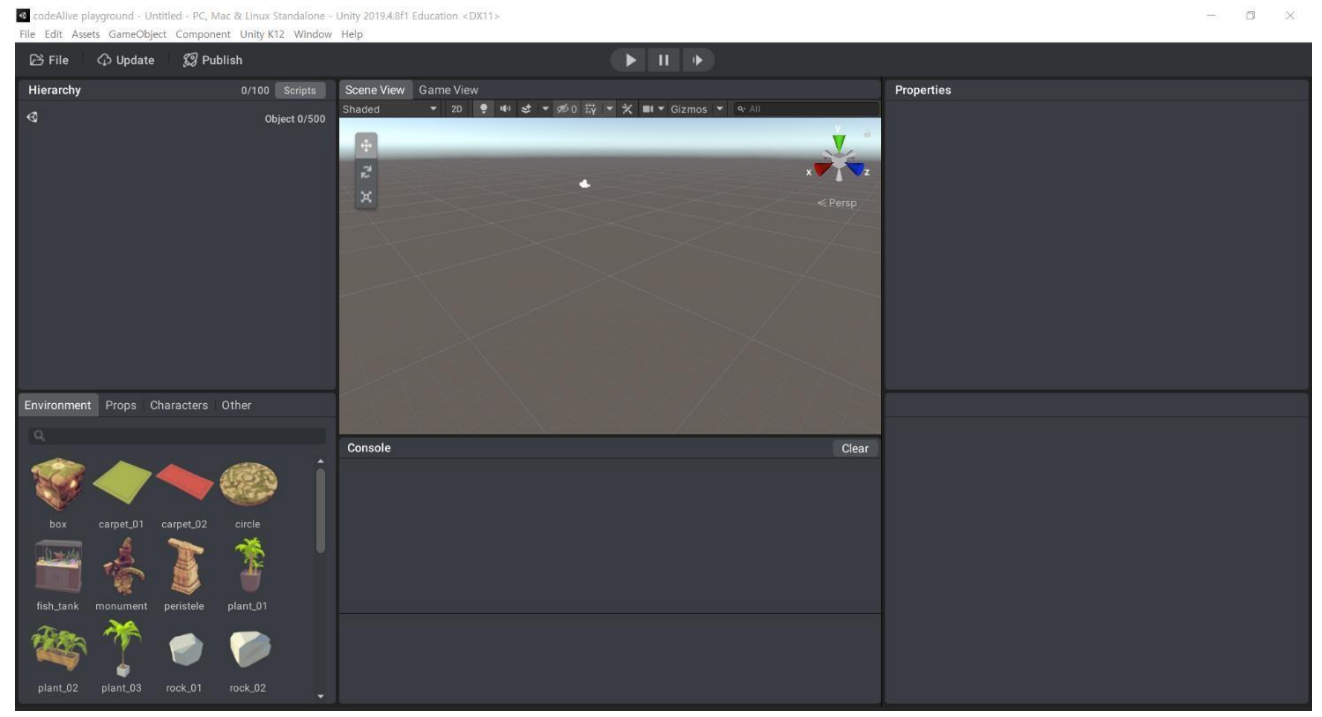

# 6) Playground-Plugin 업데이트

 Playground-Plugin 은 최신 상태로 유지해야합니다. Playground 창의 왼쪽 상단 Toolbar 에서 'Update'를 선택합니다.

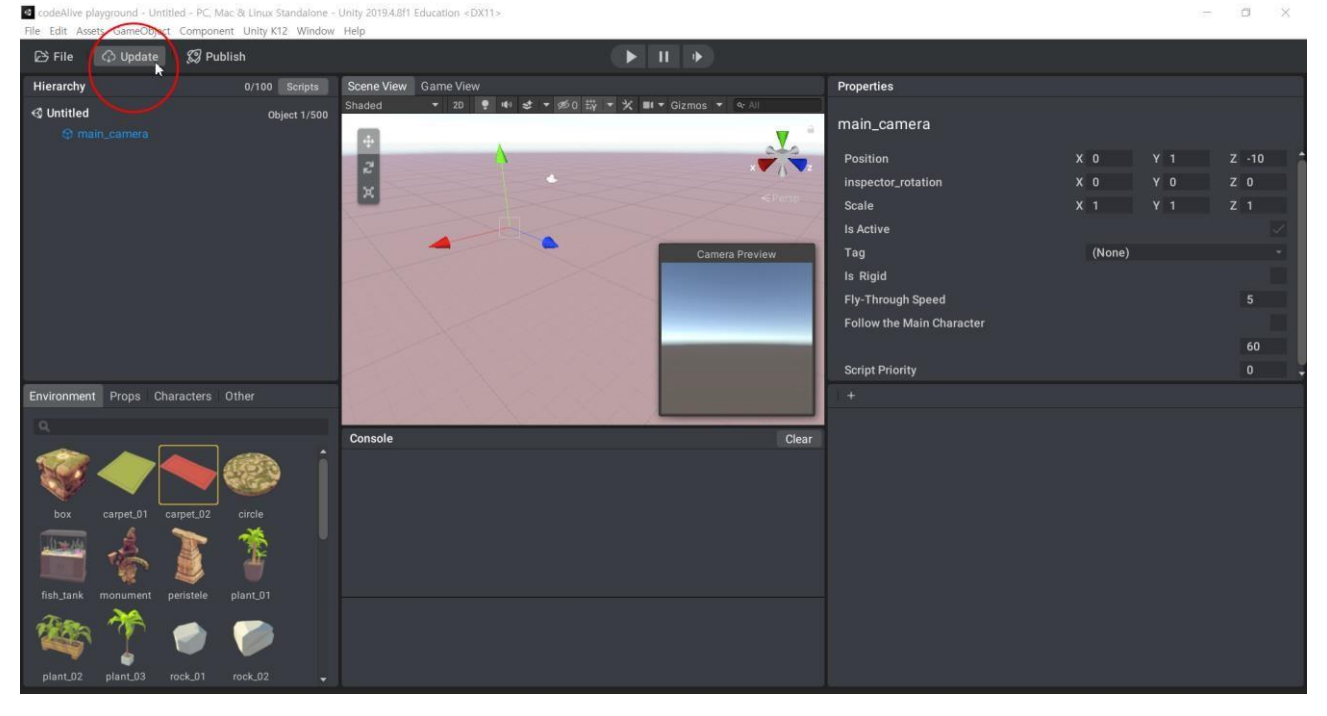

#### ② 'Download'를 선택하여 업데이트를 진행합니다.

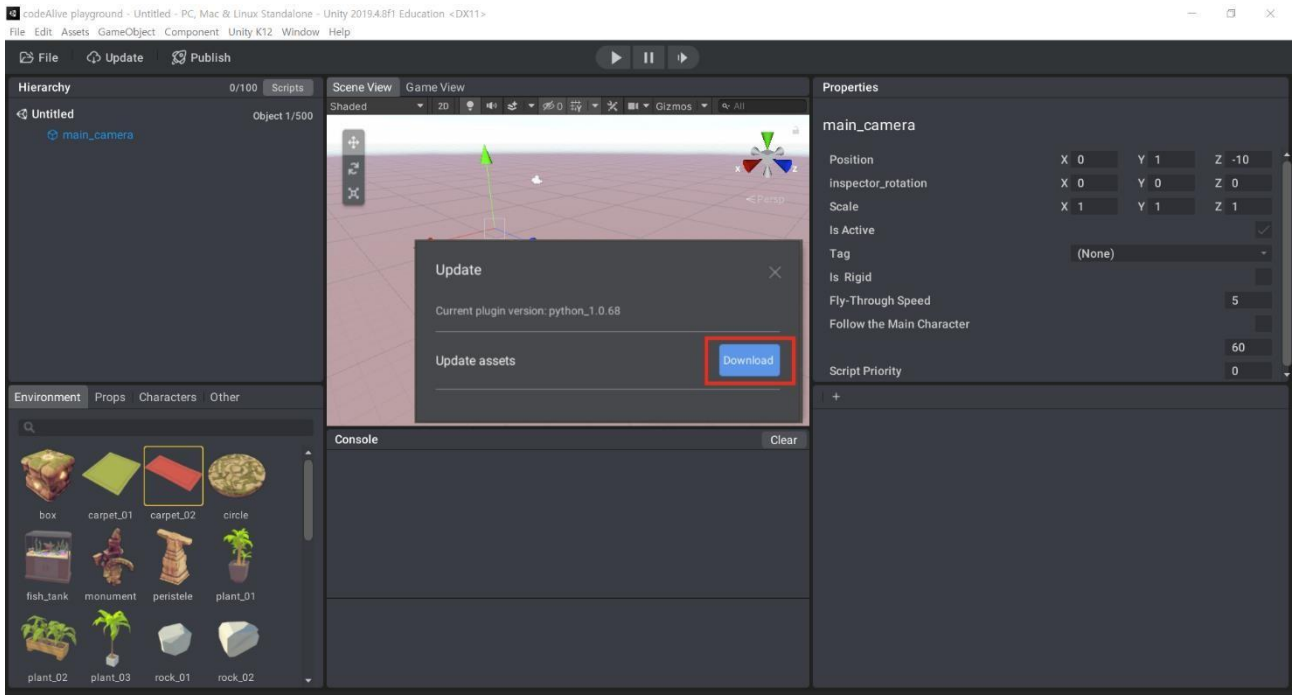

③ 업데이트 실패로 인해, 'Retry'가 뜨면 100% 다운로드가 될 때까지 Retry 를 재차 클릭합니다. 다운로드가 완료되면 Plugin 설치를 위해 Project 가 재실행됩니다.

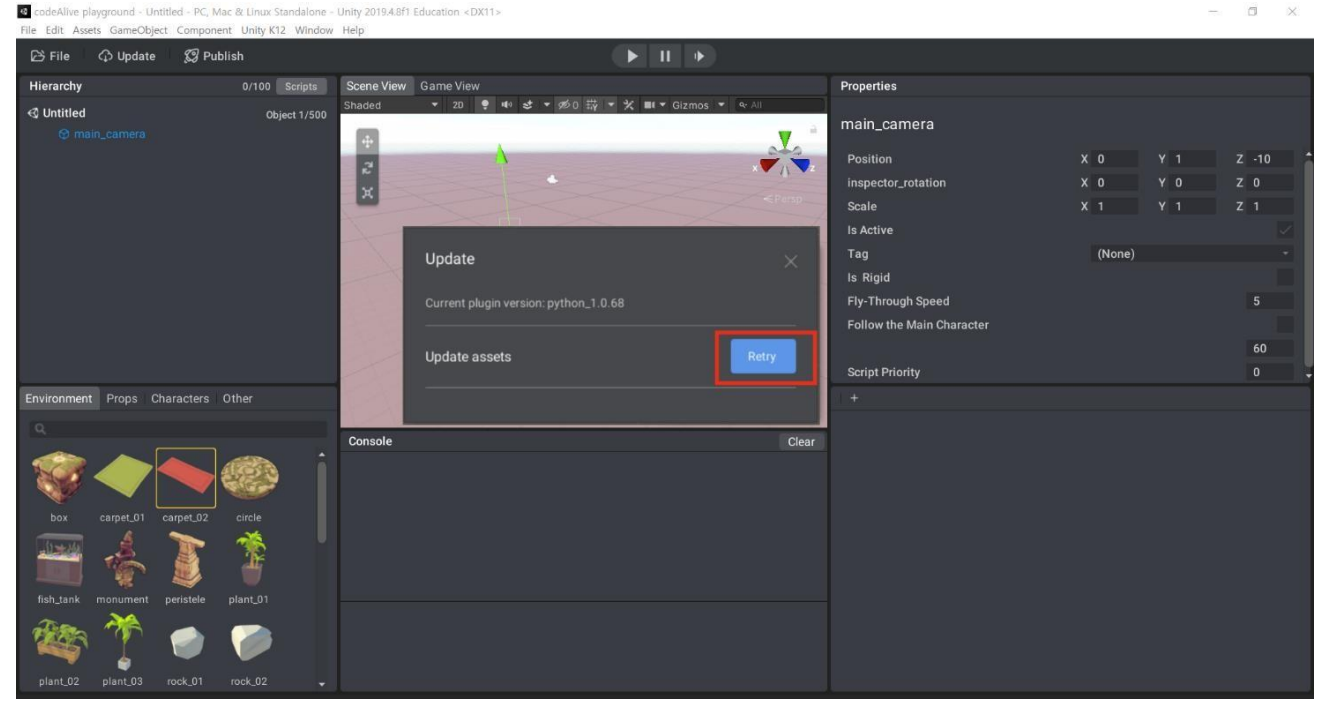

# ④ Plugin 이 최신버전의 상태이면, 아래와 같이 "No update found" 메시지를 확인할 수 있습니다.

| CodeAlive pla                    | syground - Untitle<br>ts GameObiect | ed - PC, Mac & Linux Standalone<br>Component Unity K12 Window | Unity 2019.4.8f1<br>Help | Education <dx11></dx11>                                            |                |                                                                                                    |                             |                   | - a ×                   |
|----------------------------------|-------------------------------------|---------------------------------------------------------------|--------------------------|--------------------------------------------------------------------|----------------|----------------------------------------------------------------------------------------------------|-----------------------------|-------------------|-------------------------|
| 🕞 File                           | 🗘 Update                            | 🗊 Publish                                                     |                          |                                                                    |                |                                                                                                    |                             |                   |                         |
| Hierarchy<br>≪ Untitled          |                                     | 0/100 Scripts<br>Object 1/500                                 | Scene View<br>Shaded     | Game View<br>- 2D 💡 🕪 🐲 - 💋 🛱 - 🗶 ■ - Gizmos -                     | <b>q</b> r All | Properties                                                                                                    |                             |                   |                         |
| @ mai                            |                                     |                                                               | * v ×                    | Update<br>Current plugin version: python_1.0.80<br>No update found | Annop          | main_camera<br>Position<br>inspector_rotation<br>Scale<br>Is Active<br>Tag<br>Is Rigid<br>Fly-Through Speed<br>Follow the Main Character | X 0<br>X 0<br>X 1<br>(None) | Y 1<br>Y 0<br>Y 1 | Z -10<br>Z 0<br>Z 1<br> |
| Environment                      | Props Char                          |                                                               | 1                        |                                                                    |                | T+                                                                                                    |                             |                   |                         |
| Q<br>box<br>fsh_tank<br>plant_02 | carpet_01 ca<br>monument pe         | rpet_02<br>circle<br>pint_01<br>pint_01<br>pint_01            | Console                  |                                                                    | Clear          |                                                                                                    |                             |                   |                         |

16